# **Amending Daily Reports (Tours)**

**Intended User:** Submitters of well drilling, completion, servicing, and abandonment operation reports

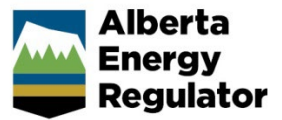

# Overview

This quick reference guide (QRG) describes how to amend daily reports (tour reports) in OneStop. Amendments apply to well drilling, completion, servicing, and abandonment operation reports as PDF files.

#### Important

- Tour submissions can only be amended, not deleted.
- Summary drilling and completion data must be submitted before the tour reports unless there is no summary data (e.g., workover).
- Reports must contain at least the minimum data requirements as detailed in section 7 of Directive 059.
- Only PDF (format) files may be submitted.
- File names should begin with "TR" followed by the well licence number, including lead zeroes, prefixes and suffixes (e.g., TR B0000321X or TR0990001). Other naming conventions may be included after the above (e.g., TR0990001 JAN01PRF).

### Search for a Well to Amend

1. Log in to OneStop with your username and password.

#### Important

You must have the following permissions to submit tour reports: Submit eTours and Search eTours. The Search eTours role only allows you to see the Overdue and Pending tour reports dashboard.

I Agree

- 2. Click I Agree to accept the disclaimer. You must accept it to proceed.
- 3. Click Construct in the top navigation bar. Select Tour Submission.

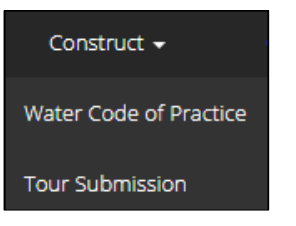

4. Search for the well by authorization number (well licence number). Click Search.

| Authorization ID 🚯 | 20000 | 60  |     |     |     |   |   |    |
|--------------------|-------|-----|-----|-----|-----|---|---|----|
| Surface Location   | QTR   | LSD | SEC | TWP | RGE | w | Μ | M  |
|                    |       |     |     |     |     |   |   | 10 |

#### Well details appear in the Results section.

| esul  | ts                     |                      |                      |
|-------|------------------------|----------------------|----------------------|
| Filte | er by                  |                      |                      |
| Su    | ubmission              |                      |                      |
|       |                        |                      |                      |
|       | Authorization Number 🗘 | Authorization Type 🗘 | Authorization Status |
|       | 2000060                | Well Licence         | Issued               |
|       |                        |                      |                      |

Reset

## Amend a Tour Report

1. Check the **box** beside the required well. Click **Submission**.

5. Optional: Click Reset to clear the search box and searched data.

| S | ubmission              |                      |                        |
|---|------------------------|----------------------|------------------------|
|   |                        |                      |                        |
|   | Authorization Number 🗘 | Authorization Type 🌲 | Authorization Status 🌻 |
|   | 2000060                | Well Licence         | Issued                 |
| < |                        |                      |                        |

2. The Licence Number window opens. In the Amend Tour Submissions section, check the **box** beside the tour report you wish to amend. Click **View**.

| mend 1    | Tour Submissions     |                              |
|-----------|----------------------|------------------------------|
| Filter by | y                    |                              |
| View      |                      |                              |
|           |                      |                              |
|           | Tour Submission ID 🗘 | Last Edited/Submitted Date 👙 |
|           | 31770342             | 7/15/2022                    |

Details appear in the Tour Submission Details section.

| Tour Report Submissio  | on Details                               |                       |                                                              |                 |
|------------------------|------------------------------------------|-----------------------|--------------------------------------------------------------|-----------------|
| Start Date: 05/11/2022 | rt Date: 05/11/2022 End Date: 05/13/2022 |                       | Tour Type(s): Downhole Abandon,<br>Drilling, Surface Abandon |                 |
| Filter by              |                                          |                       |                                                              |                 |
| Well Identifier 🗘      | Well Name 🗘                              | Confidential Status 🗘 | Finish Drill Date 🗘                                          | Total Depth (m) |
| 02/02-02-08*           | OVV TANGENT                              | Confidential          | 5/13/2022                                                    | 1500.0          |
| 02/02-02-081           | OVV TANGENT                              | Confidential          | 5/13/2022                                                    | 1500.0          |
| 02/04-02-081           | OVV DSTEST TANGENT                       | Confidential          | 5/13/2022                                                    | 1500.0          |
| Applicable File(       | s) 0 <b>b</b> T,0329960,00_0             | )3-20-047-2           |                                                              |                 |
|                        | Amend                                    |                       |                                                              |                 |

3. Review the details ensuring the correct report was selected. You may also click on any attached files and view them.

| Applicable File(s) () | T,0329960,00_03-20-047-2 |
|-----------------------|--------------------------|
|                       |                          |

- 4. Click Amend.
- 5. A message appears confirming your intent to amend your tour submission. Click Yes.

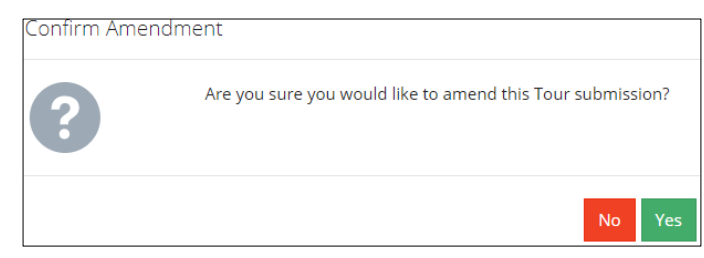

6. Click **Attach** to add files to your submission. Locate the required PDF files to be submitted. There must be at least one attachment, but multiple files may be uploaded, if needed.

| Applicable File(s) 🟮 | Attach                   |          |   |
|----------------------|--------------------------|----------|---|
|                      | 睯 0458650 Sub 1.pdf      |          | × |
|                      | Sample 1.pdf             | (412 KB) | × |
|                      | Sample 2.pdf             | (412 KB) | × |
|                      |                          |          |   |
|                      | Accept Disclaimer Submit | Cancel   |   |

a) Optional: To remove files, click x.

7. Click Accept Disclaimer.

- Accept Disclaimer
- 8. The Declaration and Disclaimer message appears to confirm your submission is accurate. Click **I Agree** to proceed with your submission.

| Declaration and Disclaimer                                                                                                    |
|----------------------------------------------------------------------------------------------------|
| I confirm that any personal information submitted to the AER is compliant with the submitter's obligations under applicable privacy<br>protection legislation (e.g., Personal Information Protection Act or "PIPA") and the submitter is authorized to provide the personal<br>information to the AER. I acknowledge that the information submitted may be disclosed as part of an AER proceeding and may be placed<br>on the public record, or may be routinely publicly disseminated. |
| Where statutory confidentiality applies, I acknowledge that the AER may make all or any portion of the information submitted publicly<br>available on expiry of statutory confidentiality status.                                                                                                    |
| I confirm that the information submitted is accurate and includes a complete representation of all the information that is required to be submitted. I am aware that providing false or misleading information to the AER may result in enforcement action. I acknowledge that submission of complete and accurate information is the sole responsibility of the regulated party.                                                                                                    |
| I Agree I Disagree                                                                                                    |

9. The Declaration and Disclaimer window closes and OneStop returns you to the Tour Report Submission Details section. Click **Submit**.

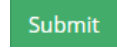

#### 10. A message appears to confirm completion of your tour submission. Click Yes.

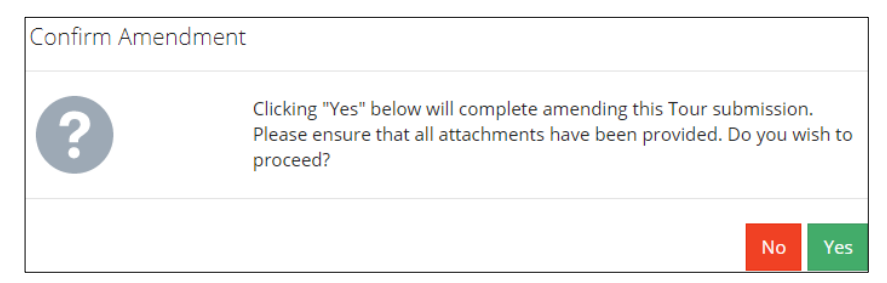

11. A message appears indicating a complete amendment. Click **OK** to close the message box.

| Amendment Co | omplete                                      | 2  |
|--------------|----------------------------------------------|----|
| í            | Thank you for amending this Tour submission. |    |
|              |                                              | ОК |

The amended submission appears in the Amend Tour Submissions section displaying a revised edited date.

| Amend 1   | Four Submissions     |                              |               |
|-----------|----------------------|------------------------------|---------------|
| Filter by | y                    |                              |               |
| View      |                      |                              |               |
|           |                      |                              |               |
|           | Tour Submission ID 🗘 | Last Edited/Submitted Date 🤤 | Tour Types 🤤  |
|           | 31822578             | 11/18/2022                   | Downhole Abar |

# Resources

Contact: Well Data Services Email: <u>WellDataServices@aer.ca</u> Phone: 403-297-8696 option 2